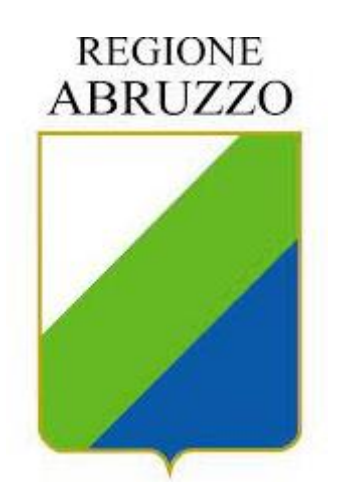

# Comunicazioni Obbligatorie

# **Regione Abruzzo**

*Guida all'accreditamento e all'accesso con SPID* 

### INDICE

| 1.  | Introduzione                                      | 3  |
|-----|---------------------------------------------------|----|
| 2.  | Accesso all'applicazione                          | 3  |
| 2.1 | 1 Utente non registrato                           | 6  |
| 2   | 2.1.1. SEZIONE: Credenziali di accesso al Sistema | 7  |
| 2.2 | 2 Utente registrato                               | 12 |
| 3.  | Modifica del referente accreditato                | 13 |

## 1. Introduzione

Il presente documento ha l'obiettivo di guidare gli utenti nel passaggio alla nuova modalità di accesso per il sistema delle Comunicazioni Obbligatorie della Regione Abruzzo.

Infatti, nell'ambito del processo di trasformazione digitale e di innovazione avviato da tempo, per poter accedere al servizio, è ora necessario utilizzare le credenziali SPID (Sistema Pubblico d'Identità Digitale).

Per maggiori informazioni su SPID visita il portale www.spid.gov.it

# 2. Accesso all'applicazione

Una volta raggiunta l'home page del SIL Venticinque all'indirizzo https://25co.regione.abruzzo.it/, l'utente visualizza il pulsante di autenticazione SPID.

Venticinque COMUNICAZIONI OBBLIGATORIE ON LINE **REGIONE ABRUZZO** AVVISO 8 Entra con SPID In attuazione di quanto sancito dal Decreto Semplificazioni, convertito in legge n. 120/2020, è possibile accedere al Sistema "Venticinque", esclusivamente tramite il Sistema pubblico d'identità digitale (Spid). Per accreditarsi al sistema Venticinque è necessario compilare il form on line che sarà visibile dopo aver cliccato L'accesso con SPID è consentito alla persona indicata come Referente in fase di registrazione o in successiva modifica. Si ricorda agli utenti già accreditati prima del 13 aprile 2022 che, nel caso non avessero aggiornato i dati del Referente entro il 12 aprile 2022 e non riuscissero ad accedere, possono scrivere al servizio di assistenza tecnica all'indirizzo co.accreditamento@regione.abruzzo.it per su "Entra con SPID". ricevere supporto Istruzioni per l'Accreditamento 16/06/2021 - Aggiornamento standard CO In data 16/06/2021 il servizio è stato aggiornato ai nuovi standard tecnici delle Comunicazioni Obbligatorie. La cronologia degli aggiornamenti è disponibile selezionando "Cronologia versioni - Comunicazioni Obbligatorie" al seguente indirizzo.

Dopo aver cliccato sul pulsante di accesso, è possibile procedere con l'autenticazione, selezionando il proprio provider SPID.

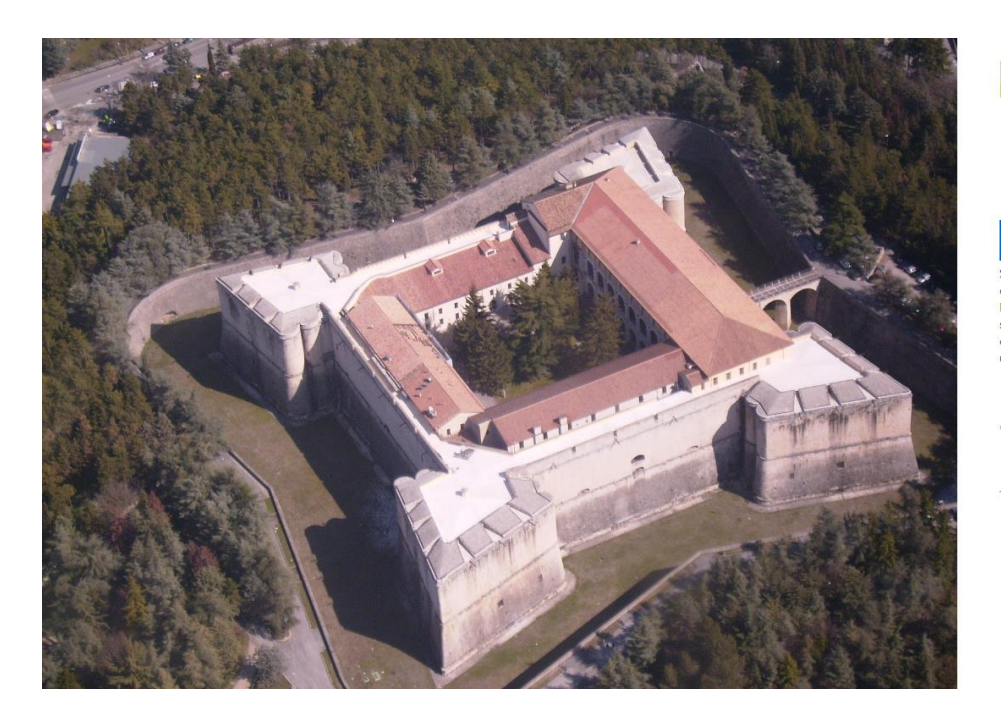

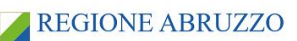

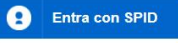

SPID è il sistema di accesso che consente di utilizzare, con un'identità digitale unica, i servizi online della Pubblica Amministrazione e dei privati accreditati. Se sei già in possesso di un'identità digitale, accedi con le credenziali del tuo gestore. Se non hai ancora un'identità digitale, richiedila ad uno dei gestori.

| 2018 Microsoft |            |      |                                  |
|----------------|------------|------|----------------------------------|
| sp:d√          | $\bigcirc$ | AgID | Agenzia per<br>l'Italia Digitale |

POR FESR Abruzzo 2014-2020 - Asse 2 - Azione 2.2.2

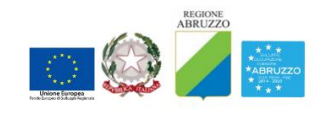

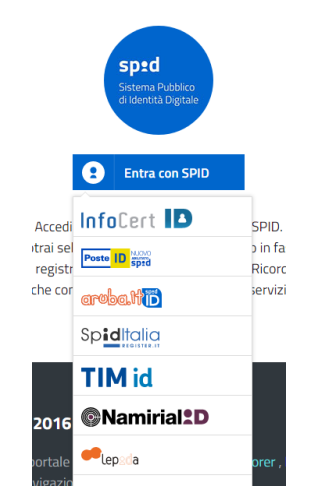

Si viene quindi indirizzati alla pagina nella quale è possibile inserire le proprie credenziali di accesso SPID o, per un accesso più rapido, procedere inquadrando il qr code con lo smartphone.

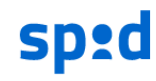

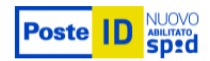

#### Richiesta di accesso SPID 2 da

| Regione Abruzzo                               |                                                                   |
|-----------------------------------------------|-------------------------------------------------------------------|
| NOME UTENTE                                   | 同步结婚学校之间                                                          |
| inserisci e-mail                              |                                                                   |
| PASSWORD                                      | <mark>ID</mark>                                                   |
| inserisci password                            |                                                                   |
| Hai dimenticato il nome utente o la password? | Accedi più rapidamente.<br>Inquadra il QR Code con l'App PostelD. |
| ANNULLA 8 ENTRA CON SPID                      | ii codice e valido per lib secondi                                |
|                                               |                                                                   |
| Non hai anco                                  | ora SPID? Registrati                                              |

Una volta confermata la propria identità, cliccando sul pulsante Acconsenti, si viene automaticamente indirizzati alla pagina principale.

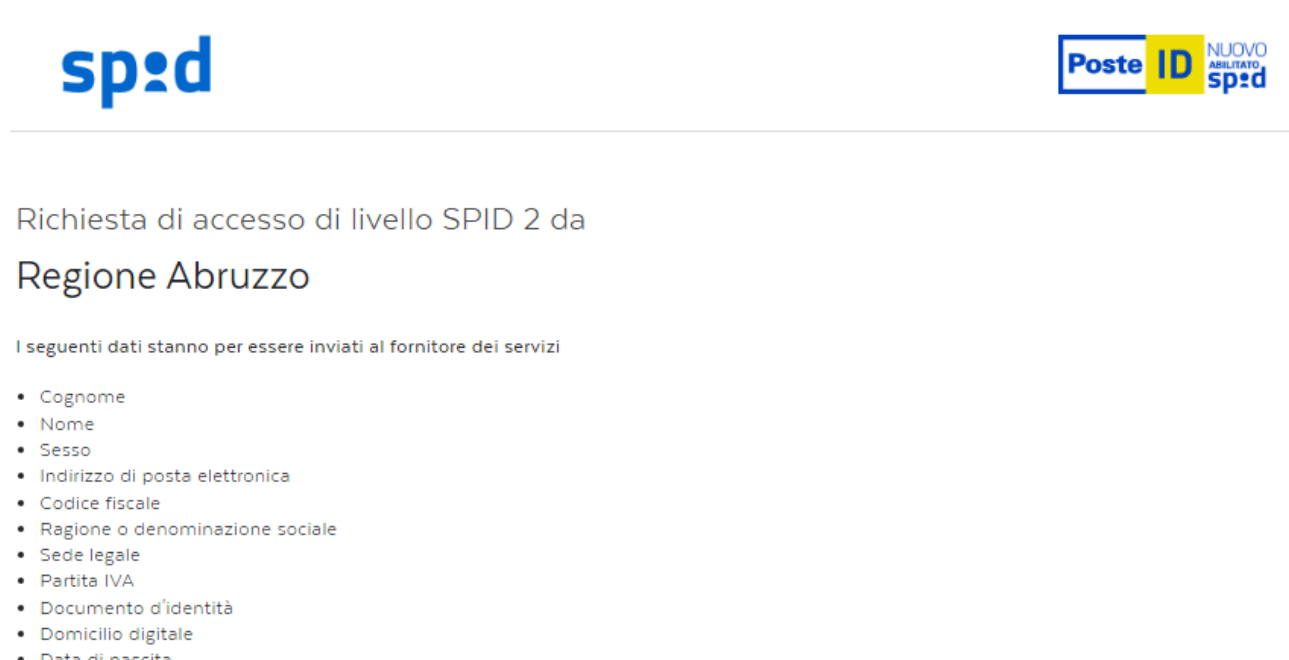

- Data di nascita
- Luogo di nascita
- Provincia di nascita
- Numero di telefono mobile
- Domicilio fisico
- Data di scadenza identità
- Codice identificativo

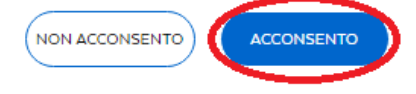

### 2.1 Utente non registrato

Nel caso in cui, l'utente che ha fatto accesso con SPID, non sia tra quelli accreditati prima dell'avvio di SPID, il sistema riconosce l'assenza di profili associati.

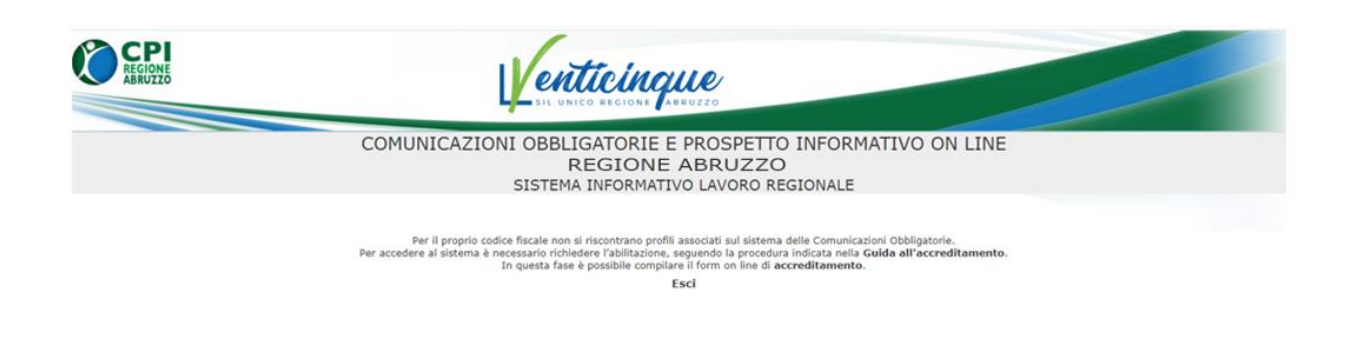

In questo caso è possibile accreditarsi compilando il form on line, disponibile cliccando sul relativo link:

| REGIONE                                                                                                    |                  | ABRUZZO                                                                  |                                         |
|----------------------------------------------------------------------------------------------------|------------------|--------------------------------------------------------------------------|-----------------------------------------|
| RICHIESTA DI CREDENZIALI DI<br>ACCESSO                                                                                                    |                  |                                                                          | Gestione Utenti - Credenziali Di Access |
|                                                                                                    | Sezione: Credenz | iali di accesso al sistema                                               |                                         |
| Tipo di utente *<br>Nome utente *<br>Provincia di appartenenza *<br>Accentramento *                                                            |                  | 8 🚱 🕲                                                                    |                                         |
|                                                                                                    | Sezione: Dati    | i del datore di lavoro                                                   |                                         |
| Dati del datore di lavoro<br>Codice fiscale *<br>Denominazione datore di lavoro *<br>Settore                                                   |                  | € ≯ <sup>8:</sup>                                                        |                                         |
| Dati della sede legale<br>Comune sede legale *<br>CAP sede legale *<br>Indirizzo sede legale *<br>Telefono *                                   |                  | ම ූමා<br>Fax                                                             |                                         |
| Dati del legale rappresentante Codice fiscale *                                                                                                |                  |                                                                          |                                         |
| Cognome *<br>Sesso *<br>Comune o in alternativa stato straniero di nascita *                                                                   |                  | Nome *<br>Data di nascita *<br>(==31/12/1981)<br>@ 2 <sup>B:</sup>       |                                         |
|                                                                                                    | Sezio            | ne: Referente                                                            |                                         |
| Codice fiscale *<br>Cognome *<br>Sesso<br>Comune o in alternativa stato straniero di nascita<br>Telefono *<br>Indirizzo di posta elettronica * |                  | Nome *<br>Data di nascita<br>(+ 3/1/2/1981)<br>& j <sup>g</sup> :<br>Fax | S. ***                                  |
| Posizione presso la struttura                                                                                                    |                  |                                                                          |                                         |

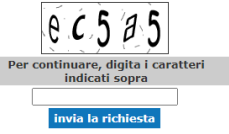

Si tratta di un form editabile, in cui i soli campi compilati sono quelli relativi al referente che si sta accreditando, in quanto associati automaticamente alla persona fisica che ha fatto accesso con SPID.

#### 2.1.1. SEZIONE: Credenziali di accesso al Sistema

All'interno di questa sezione occorre inserire i dati riguardanti la tipologia di utente che sta effettuando l'accreditamento.

In dettaglio:

**Tipo di utente**<sup>\*</sup>: attraverso il menu a tendina, selezionare tra le voci disponibili la tipologia di utente alla quale appartiene il soggetto che sta effettuando l'accreditamento:

- Agenzia di somministrazione;
- Datore Lavoro;
- Soggetti Abilitati.

Si ricorda che:

• in caso si vada ad indicare come tipo utente Agenzia di Somministrazione, verranno richiesti nella sezione Dati del datore di lavoro (per dettagli si vedano le pagine seguenti) il numero di Agenzia di somministrazione e il numero di iscrizione all'albo.

• In caso si vada ad indicare come tipo utente Soggetti abilitati, dovrà essere valorizzato – sempre all'interno della sezione Credenziali di accesso al sistema – il campo Tipo Consulente\* (es: Consulente del lavoro, dott. Commercialisti, Ragionieri, etc.).

N.B. Per gli Istituti Scolastici è necessario selezionare come tipo utente: Datore di Lavoro.

**Nome utente**\*: inserire un valore, utile alla selezione del profilo in fase di accesso al sistema- successiva all'abilitazione -, che identifica il soggetto che si sta accreditando. Si ricorda che deve essere composto da una parola unica di almeno 8 caratteri (senza spazi) e non deve risultare già presente a sistema. Nel caso sia già presente lo username scelto, l'utente verrà avvertito tramite un messaggio e sarà necessario modificarlo;

**Provincia di appartenenza**\*: indicare la Provincia ove è ubicata la sede di lavoro, ad esempio Teramo, etc. Il sistema avviserà l'utente con un messaggio qualora venga inserita una provincia non appartenente a quelle che adottano il sistema regionale.

Accentramento\*: attraverso il menu a tendina è possibile scegliere se effettuare l'accentramento delle comunicazioni. In caso di accentramento indicare "SI" e successivamente compilare l'apposito form online. Si ricorda che l'accentramento deve essere comunicato al Ministero del Lavoro, collegandosi al portale Servizi Lavoro al seguente link: https://servizi.lavoro.gov.it tramite SPID personale/CIE,

selezionando l'applicativo CO e quindi nella sezione "Accentramento" su "Form di accentramento".

I campi contrassegnati con l'asterisco (\*) sono obbligatori.

#### 2.1.2. SEZIONE: Dati del datore di lavoro

All'interno di questa sezione è necessario inserire i dati relativi al Datore di lavoro/Soggetto abilitato/Agenzia di somministrazione che sta effettuando l'accreditamento.

Si specifica che i campi da valorizzare/selezionare cambiano a seconda del soggetto selezionato (Datore di lavoro/Soggetto Abilitato/Agenzia di somministrazione).

Per i Soggetti Abilitati: si ricorda che è sufficiente compilare il form una sola volta e che, ottenuta l'abilitazione all'accesso, sarà possibile inviare le comunicazioni per tutte le aziende gestite dal soggetto abilitato.

Nel dettaglio, si riportano di seguito i campi da compilare.

**Codice fiscale**\*: inserire il codice fiscale numerico a 11 cifre. Le ditte individuali ed i professionisti inseriscono il proprio codice fiscale alfanumerico di 16 caratteri;

Denominazione datore di lavoro/Soggetto abilitato\*: inserire la ragione sociale del datore di lavoro; -

- in caso di ditta individuale o di professionista, il cognome e il nome.

- In caso di tipo utente Datore di lavoro inserire la ragione sociale (ad es. Rossi S.r.l.).

- In caso di tipo utente Soggetto Abilitato (consulente, commercialista, ecc..), inserire il nome e cognome del professionista/soggetto abilitato che sta procedendo all'accreditamento.

- In caso di tipo Agenzia di somministrazione, indicare la ragione sociale dell'Agenzia di somministrazione;

**Settore** (campo presente solo per l'utente Datore Lavoro e Soggetto abilitato): campo da compilare facoltativamente all'interno del quale inserire il settore di attività ATECO 2007, selezionandolo tramite il pulsante con l'icona della lente di ingrandimento presente accanto al campo. Nel caso in cui il proprio settore non fosse reperibile, indicare quello più affine. Per ulteriori informazioni, è possibile consultare le tabelle presenti sul sito dell'ISTAT al seguente indirizzo https://www.istat.it/it/archivio/17888

**Numero agenzia somministrazione**\* (campo presente solo per l'utente Agenzia di somministrazione): indicare il numero di agenzia di somministrazione;

**Agenzia somministrazione estera**\* (campo presente solo per l'utente Agenzia di somministrazione): selezionare una delle opzioni presenti (SI/NO) dal menu a tendina;

**Numero di iscrizione all'albo** (campo facoltativo presente solo per l'utente Agenzia di somministrazione): inserire il numero di iscrizione presso l'Albo informatico delle Agenzie per il Lavoro presso ANPAL.

#### DATI DELLA SEDE LEGALE

**Comune sede legale**\*: inserire il comune in cui è localizzata la sede legale, selezionandolo tramite il pulsante con l'icona presente affianco al campo. A seguito della selezione del comune se ne convaliderà il valore e sarà possibile procedere con l'accreditamento;

**CAP sede legale**\*: campo compilato automaticamente dal sistema in funzione del Comune sede legale selezionato;

**Indirizzo sede legale**: campo da compilare facoltativamente all'interno del quale inserire l'indirizzo della sede legale;

**Telefono\***: campo da compilare con il numero di telefono della sede legale;

**Indirizzo di posta elettronica**: campo da compilare facoltativamente, quindi non obbligatorio, in cui inserire l'indirizzo di posta elettronica della sede legale. Si ricorda che in questo campo non è possibile inserire caratteri particolari quali: \* \_" ' ^=

**Fax**: campo da compilare facoltativamente, all'interno del quale inserire il numero di fax della sede legale.

#### DATI DEL LEGALE RAPPRESENTANTE

**Codice fiscale**\* inserire il codice fiscale del legale rappresentante oppure compilare i dati anagrafici del nominativo da inserire e successivamente cliccare l'icona di generazione del codice fiscale.

Cognome\*: indicare il cognome del legale rappresentante;

**Nome\***: indicare il nome del legale rappresentante;

Sesso\*: selezionare il sesso del legale rappresentante attraverso il menu a tendina preposto;

**Data di nascita\***: indicare la data di nascita del legale rappresentante. Per facilitare l'operazione è possibile cliccare sull'icona presente in fondo al campo.

**Comune o in alternativa stato straniero di nascita\***: inserire il comune o in alternativa lo stato straniero di nascita del legale rappresentante, selezionandolo tramite il pulsante con l'icona lente di ingrandimento.

#### 2.1.3. SEZIONE: Referente

Il referente non sempre coincide con il legale rappresentante dell'azienda, ma è il responsabile della gestione del sistema delle Comunicazioni obbligatorie all'interno dell'Azienda o per i Soggetti Abilitati e Agenzie di Somministrazione, ovvero che compila e invia i moduli delle comunicazioni di assunzioni, proroghe, trasformazioni, ecc.

Ottenuta l'abilitazione all'accesso tramite la compilazione del form, per il referente sarà possibile creare delegati in grado poi di inviare le comunicazioni obbligatorie.

Per i soggetti abilitati (consulenti del lavoro, commercialisti, ragionieri, ecc...) è sufficiente compilare il presente form una sola volta; ottenuta l'abilitazione all'accesso, sarà possibile inviare le comunicazioni obbligatorie per tutte le aziende clienti.

Per la registrazione è necessario indicare i seguenti dati:

**Codice fiscale**\*: il campo è compilato in automatico dal sistema con il codice fiscale dell'accesso SPID personale in uso;

**Cognome**\*: il campo è compilato in automatico dal sistema con il cognome della persona associata all'accesso SPID personale in uso;

**Nome**\*: il campo è compilato in automatico dal sistema con il nome della persona associata all'accesso SPID personale in uso;

**Sesso**: compilare facoltativamente e indicare, attraverso il menu a tendina preposto, il sesso del referente;

**Data di nascita**: compilare facoltativamente e indicare la data di nascita del referente. Per facilitare l'operazione è possibile cliccare sull'icona calendario;

**Comune o in alternativa stato straniero di nascita**: compilare facoltativamente e inserire il Comune o in alternativa lo stato straniero di nascita del referente, selezionandolo tramite il pulsante con l'icona;

Telefono\*: compilare inserendo il numero di telefono del referente;

**Indirizzo di posta elettronica**\*: inserire un indirizzo di posta elettronica attivo e funzionante del referente. Se si utilizza un indirizzo di posta certificata accertarsi che riceva comunicazioni da indirizzi di posta non certificati;

Fax: compilare facoltativamente e inserire il numero di fax del referente;

**Posizione presso la struttura:** campo non obbligatorio, in cui inserire eventualmente il ruolo del referente all'interno dell'azienda.

I campi contrassegnati con asterisco (\*) sono obbligatori.

Dopo aver compilato i campi e inviato il form, il sistema riporta a video il riepilogo della richiesta, con i dati immessi.

|                                                                                                | enticinque                                                                                                    |                                       |
|------------------------------------------------------------------------------------------------|----------------------------------------------------------------------------------------------------|---------------------------------------|
|                                                                                                |                                                                                                    | Richiesta di accreditamento           |
| Codice Accreditamento<br>Data Accreditamento                                                   | 000001886<br>05/04/2022                                                                                                    |                                       |
|                                                                                                |                                                                                                    | Sezione 1 - Credenziali accesso       |
| Tipo Utente<br>Nome Utente<br>Provincia di appartenenza<br>Accentramento                       | Datore Lavoro<br>aziendaprovaŭ<br>066 - L'AQUILA<br>SI                                                                                                    |                                       |
|                                                                                                |                                                                                                    | Sezione 2 - Dati del datore di lavoro |
| Codice Fiscale<br>Denominazione del datore<br>lavoro                                           | azienda prova 0                                                                                                    |                                       |
|                                                                                                |                                                                                                    | Sede Legale                           |
| Indirizzo<br>Recapiti                                                                          | via mazzini 31 - A345 - L'AQUILA - 67100<br>Tel:Cossoso - e-mail:p                                                                                                    |                                       |
|                                                                                                |                                                                                                    | Dati del legale rappresentante        |
| Cognome<br>Nome<br>Sesso<br>Codice Fiscale<br>Data di nascita<br>Comune di nascita             | Fermina<br>Company Company Compa |                                       |
|                                                                                                |                                                                                                    | Sezione 3 - Referente                 |
| Cognome<br>Nome<br>Sesso<br>Codice Fiscale<br>Data di nascita<br>Comune di nascita<br>Recapiti | CT                                                                                                    |                                       |

Una volta confermati i dati di accreditamento, occorre compilare la dichiarazione sostitutiva dell'atto di notorietà indicando il codice che si visualizza al termine della procedura e, nel caso in cui chi si accredita sia un soggetto abilitato, anche l'Allegato 1 – Delega Azienda, reperibile in "Istruzioni per l'accreditamento".

È necessario quindi inviare la documentazione via email a <u>co.accreditamento@regione.abruzzo.it</u> . Il servizio preposto si occuperà di verificare quanto pervenuto e procedere all'attivazione dell'utenza.

## 2.2 Utente registrato

Gli utenti registrati, che effettuano l'accesso secondo la procedura descritta nel Cap.2, vengono indirizzati alla seguente pagina.

| REGIONE<br>ABRUZZO |                   |                                                                                      | Le                                                  |                                                   | que<br>ABRUZZO                                                                                                    |                                                                               |                           |  |
|--------------------|-------------------|--------------------------------------------------------------------------------------|-----------------------------------------------------|---------------------------------------------------|----------------------------------------------------------------------------------------------------|-------------------------------------------------------------------------------|---------------------------|--|
|                    |                   | COMUNICA                                                                             | ZIONI OBE                                           |                                                   | E E PROSPETTO                                                                                                    | INFORMATIVO ON                                                                | LINE                      |  |
|                    |                   |                                                                                      | CICTE                                               | REGIC                                             | TIVO LAVORO PE                                                                                                    |                                                                               |                           |  |
|                    |                   |                                                                                      | 51516                                               | INA INI ORINA                                     | TIVO ENVORO REC                                                                                                    | STOWALL                                                                       |                           |  |
|                    | di ope            | CHIARA per via telemat<br>rare per nome e per co                                     | ica (")<br>nto delle seguenti i                     | Aziende/Soggetti Al                               | bilitati                                                                                                    |                                                                               |                           |  |
|                    |                   |                                                                                      |                                                     |                                                   |                                                                                                    |                                                                               |                           |  |
|                    |                   | Nome Utente                                                                          | Tipo Utente                                         | Tipo Accesso                                      | CF Azienda                                                                                                    | Denominazione Azienda                                                         | N. Utente                 |  |
|                    | (~) -<br>dalija   | Nome Utente<br>aziendaprova123<br>Dichiarazione presentat                            | Tipo Utente<br>Datore Lavoro<br>a per via telematic | Tipo Accesso<br>Delegante<br>a in accordo con l'a | CF Azienda<br>LN°SLV76D5! 71.8.<br>rt. 65 comma 1 lettera b) o                                                                           | Denominazione Azienda<br>aziendaprova123<br>del Digs 7 marzo 2005, n.82 - Cod | N. Utente<br>13387<br>ice |  |
|                    | (**) -<br>dell'Ar | Nome Utente<br>aziendaprova123<br>Dichiarazione presentat<br>mministrazione Digitale | Tipo Utente<br>Datore Lavoro<br>a per via telematic | Tipo Accesso<br>Delegante<br>a in accordo con l'a | CF Azienda<br>LN <sup>¬</sup> SLV <sup>¬6</sup> D <sup>s;</sup> <sup>-</sup> 1 <sub>+</sub> 8.<br>rt. 65 comma 1 lettera b) o<br>matica. | Denominazione Azienda<br>aziendaprova123<br>del Digs 7 marzo 2005, n.82 - Cod | N. Utente<br>13387<br>ice |  |

In prima istanza occorre spuntare la casella di dichiarazione in cui si conferma di operare per nome e per conto di una o più aziende/enti.

In questa fase è possibile spuntare tutte le aziende per le quali si intende operare, o escluderne alcune, se di queste non si è più referenti.

Cliccando sul pulsante **Accetta** si viene reindirizzati alla pagina di gestione delle comunicazioni obbligatorie.

N.B. Nel caso in cui, successivamente ai passaggi sopra descritti, il soggetto che accede con SPID sia titolato a operare come referente di un'altra azienda non registrata, è sempre possibile, dopo aver fatto il primo accesso, cliccare sul pulsante **Accreditamento** (si veda figura sottostante) e registrare l'azienda come descritto nei paragrafi precedenti.

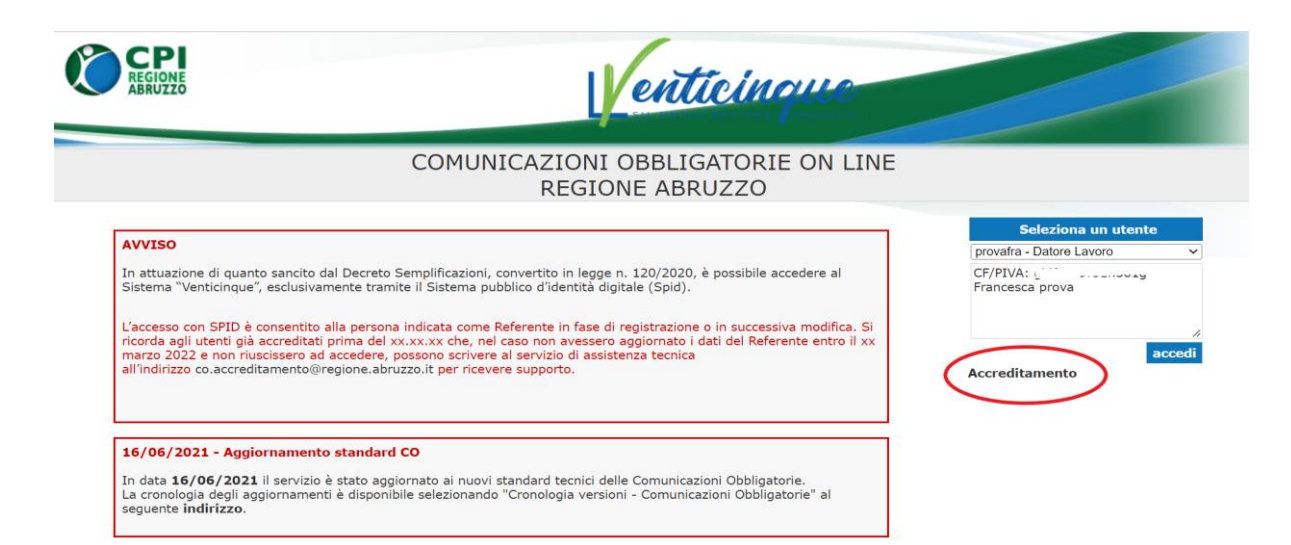

## 3. Modifica del referente accreditato

Nel caso in cui sia necessario modificare i dati del referente accreditato, occorre inviare a <u>co.accreditamento@regione.abruzzo.it</u> una richiesta scritta e firmata dal Legale Rappresentante, in cui si autorizzi al cambio del referente. Insieme a tale richiesta, andrà allegata copia del documento di identità del Legale Rappresentante.